# SCHOLARONE CONFERENCES

# Admin Search User Guide

Updated April 2025

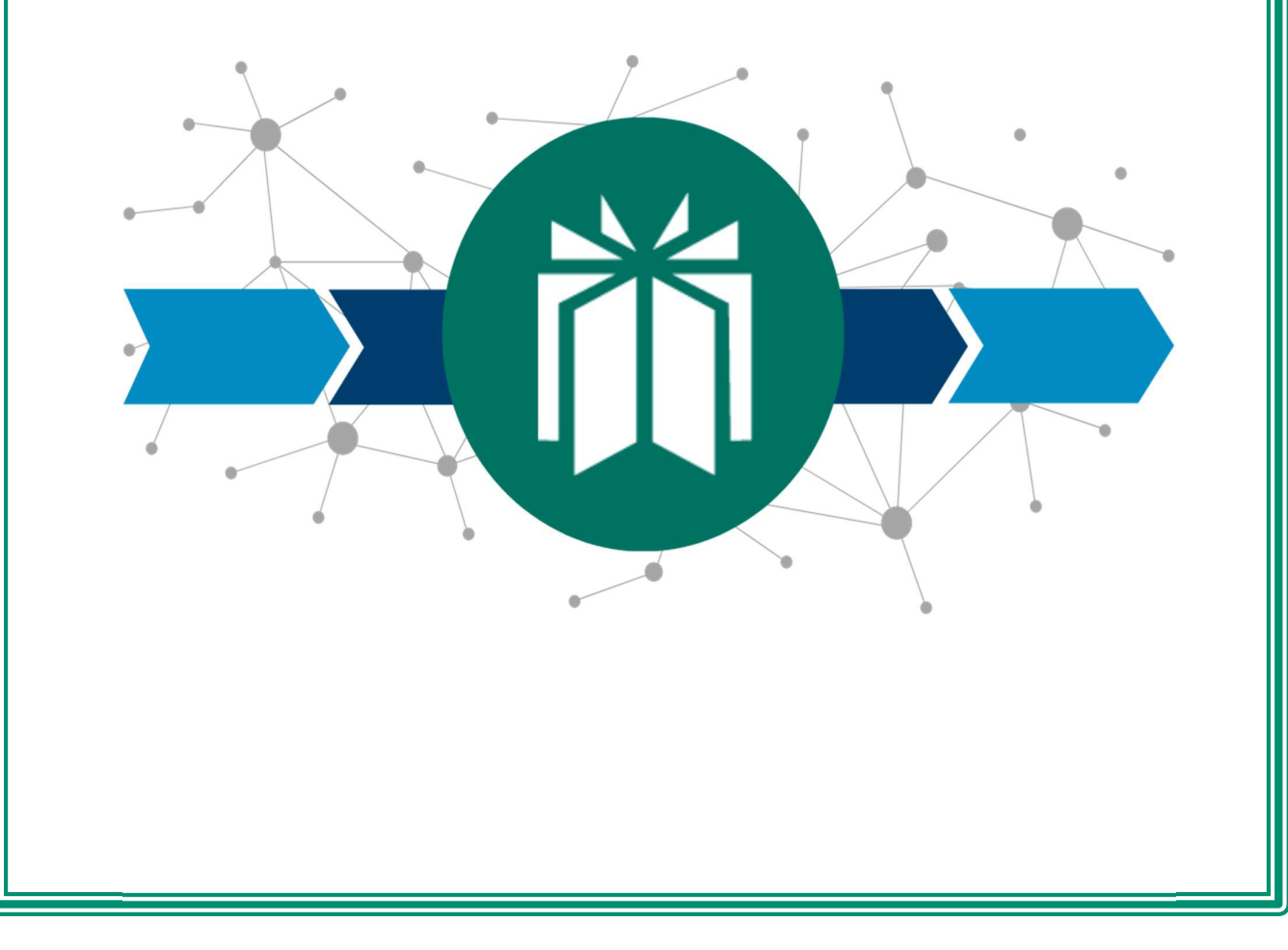

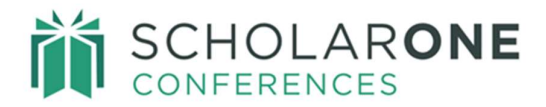

## **Table of Contents**

| SEARCH OVERVIEW        | . 1 |
|------------------------|-----|
| ACCESSING SEARCH       | . 1 |
| COMMON SEARCH OPTIONS  | . 1 |
| SAVED SEARCHES         | . 1 |
| RESULTS FORMAT         | . 3 |
| PREDEFINED FORMATS     | . 3 |
| CUSTOM FORMATS         | . 3 |
| SENDING CUSTOM EMAILS  | .4  |
| SELECT SEARCH CRITERIA | . 8 |
| DISPLAY ITEMS          | . 9 |
| SORT CRITERIA          | 10  |
| SPECIAL SEARCHES       | 11  |
| SAMPLE REPORTS         | 12  |
| ABSTRACT SEARCH        | 12  |
| SESSION SEARCH         | 14  |
| PEOPLE SEARCH          | 17  |

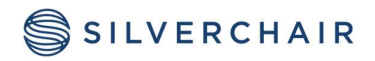

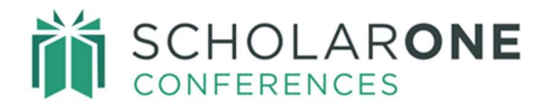

# SEARCH OVERVIEW

The Search feature of the Admin function provides a way for you to query your data using specific criteria. There are three search options available, with search criteria and display details applicable to that type of search. The types of searches are Abstracts, Sessions and People. Begin your search by selecting one of these types of searches. You will also designate what format you want the data returned in. For example, you can have your results returned in a comma delimited file. We will explore building reports for all three types of searches.

#### ACCESSING SEARCH

Log in to your site with your login credentials. Select the **Admin** tab and in the left-hand menu, select **Search**.

| Admin Center<br>Dashboard<br>Search                                                | Search  Abstracts O Sessions 1 People                                                                                                    |
|------------------------------------------------------------------------------------|----------------------------------------------------------------------------------------------------|
| User Administration<br>Email Administration<br>Client Configuration<br>Data Export | <ul> <li>Format Definitions         <ul> <li>Basic/Inline is a quick search that allows you to edit submissions. This is the default search criteria.</li> <li>Count Only will return only the number of abstracts based on the search criteria you have selected.</li> <li>HTML Format reports will display the information you selected in a list format that allows you to edit submissions.</li> <li>PDF reports return each record on a single page of a PDF document.</li> </ul> </li> </ul>                                                                                                    |
|                                                                                    | <ul> <li>Comma Delimited allows you to export the data as a comma delimited file to open in Excel.</li> <li>Tab Delimited allows you to export the data as a tab delimited text file that can be opened in Excel.</li> <li>Email will allow you to send a custom email based on your search criteria.</li> <li>A minimum of two characters is required when searching text. You may include a wildcard (*) if you need to search on partial text.</li> <li>Click on the contact person's name to view their account details.</li> <li>Tip: copy and paste a group of Control IDs or Final IDs from Excel to search on multiple IDs at once.</li> <li>User may select multiple Abstract Statuses in the search. Please specify which statuses are desired in the search result; none are selected, the search will show all statuses.</li> </ul> |

#### COMMON SEARCH OPTIONS

For each type of search, there are common options. A description of each option follows.

- Save Search
- Display Items
- Result Format
- Sort Criteria
- Standard Search Criteria
- Abstract and People also have Special Searches
- Full List of Search Criteria

SAVED SEARCHES

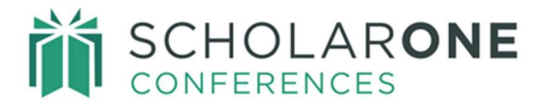

All three types of searches feature the ability to save searches for future use. To save a search, build your search and then click on the **Save Search** button at the bottom of the search options.

| innary           |   | Secondary         |   |  |
|------------------|---|-------------------|---|--|
| Current Category | ~ | Previous Category | ~ |  |
|                  |   |                   |   |  |
|                  |   |                   |   |  |
|                  |   |                   |   |  |
|                  |   |                   | - |  |

#### Name your search and click SAVE

| Save Search | ×      |
|-------------|--------|
| Search Name |        |
| < Cancel    | Save > |

When you want to run the report again, select your saved search name in the **Saved Searches** dropdown. Click the **Action** tab and select **Load**. You can also rename a saved search or remove a saved search from the dropdown menu.

**Note**: The Action dropdown will not appear until a saved search name has been selected from the dropdown menu.

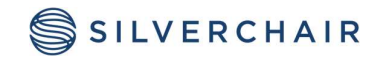

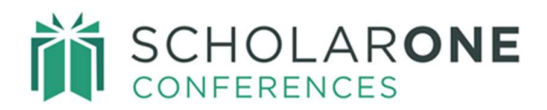

| aved Searches <b>®</b> Edit | ſ |         | Special Searches | B Edit |
|-----------------------------|---|---------|------------------|--------|
| Abstract Report             | ~ | Actions | Select           | ~      |
|                             | L | Load    | J                |        |
|                             |   | Rename  |                  |        |
| elect Format <b>o</b> Edit  |   | Demouro |                  |        |
| Basic / Inline              |   | Remove  |                  |        |

Once loaded, you can scroll to the bottom and select to run your saved search.

Tip: Saved searchers can be added to the dashboard Help Links.

#### **RESULTS FORMAT**

There are two sets of results formats: Predefined Formats and Custom Formats.

| Select Format   |   |  |
|-----------------|---|--|
| Basic / Inline  | ~ |  |
| Predefined      |   |  |
| Basic / Inline  |   |  |
| Count Only      |   |  |
| Custom          |   |  |
| HTML            |   |  |
| PDF             |   |  |
| Comma Delimited |   |  |
| Tab Delimited   |   |  |
| Email           |   |  |

## **Predefined Formats**

• **Basic/Inline**: this is a quick option which returns your search criteria with set display items. These set display items are ID, Title, Contact Name and Status (for Abstracts and Sessions) and Name, Institution, Email and Role (for People). Using this format allows you to proxy as that user. Results for a Basic/Inline search appear at the bottom of the search options.

• **Count Only**: the number of results that meet your criteria. This returns a number only.

## **Custom Formats**

The options allow for more customized result output styles.

- **HTML**: display item results will display on an HTML page within the site. For example, from an Abstracts based search you can view the contact author's profile, proxy in as the contact author, and edit the abstract if you have the default display items in the HTML results.
- **PDF:** each result will appear on a single page of a PDF document with the display items you have selected to appear.

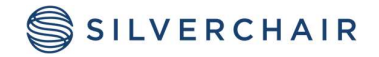

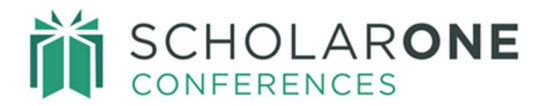

- **Comma Delimited**: display results in a comma delimited .csv file which can be opened in Excel.
- **Tab Delimited**: display results in a tab delimited .txt file which can be opened in Excel.
- **Email**: used to send custom emails based on your specific search criteria.

**Note**: The Custom Formats will have an option Select Display Items.

#### **Sending Custom Emails**

Click **Send Email** under **Email Administration** to begin the process of sending your custom email. When you click **Send Email**, you will be given three choices for sending the custom email: by abstract, by session, or by person. Selecting one of these options will then take you to the correct **Search** functionality.

| Send Email                                                                                                    |
|----------------------------------------------------------------------------------------------------|
| In order to send email, please click one of the links below which will take you to the relevant search page where you can select your criteria and email template to send the email(s) out. |
| CZ Edit                                                                                                    |
| Send Emails by Abstract                                                                                                    |
| Send Emails by Session                                                                                                    |
| Send Emails by Person                                                                                                    |

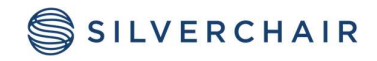

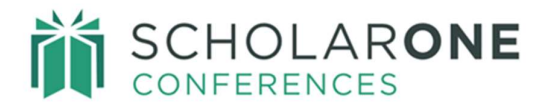

#### <u>Abstract</u>

Using the Abstract selection, you can create your targeted set of data using the

**Standard Search Criteria** and other select criteria. Select the **Email Format** to begin. The Abstract Search uses abstract-based data. A typical **Abstract Custom Email** would be to search for all abstracts in a specific category.

| SEARCH CRITERIA         | 4                                                                                                    |         |              |             |     |              |
|-------------------------|----------------------------------------------------------------------------------------------------|---------|--------------|-------------|-----|--------------|
| Standard Search C       | riteria                                                                                                |         |              |             |     |              |
| Control ID              |                                                                                                    |         |              |             | //  |              |
| Final ID                |                                                                                                    |         |              |             | 1   |              |
| Abstract Title          |                                                                                                    |         |              |             |     |              |
| Submitter First<br>Name |                                                                                                    |         |              |             |     | Remove       |
| Submitter Last<br>Name  |                                                                                                    |         |              |             |     | 🖻 Remove     |
| Submission<br>Role      | Abstract Submissions<br>Invited Speaker Submissions<br>Video Submissions<br>Oral or Poster Submissions |         |              |             | Î   | 會 Remove     |
| Abstract Status         | Draft<br>Returned to Draft<br>Submitted<br>Resubmitted                                                 |         |              |             | •   | 會 Remove     |
| Current<br>Category     | Select                                                                                                 |         |              |             | ~   |              |
| Email Output            | Edit                                                                                                   |         |              |             |     |              |
| Email Template          | Lun                                                                                                    |         |              |             |     |              |
| Accept                  | ~                                                                                                    | Preview |              |             |     |              |
| Send up to 10 test e    | mails to:                                                                                              |         |              |             |     |              |
| test@test.com           |                                                                                                    |         |              |             |     |              |
|                         |                                                                                                    |         | Clear Search | Save Search | Sen | d Test Email |

#### **Session**

© 2025 Silverchair Effective Date: April 8, 2025 Document Version: 1.0

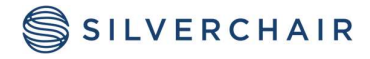

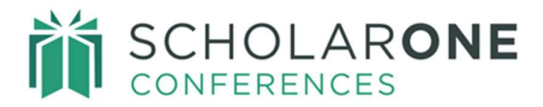

Using the **Session Search Criteria** section, you can use session-related data options to create a template targeted for specific session data. Select the session format to begin. Again, using the variable tag list you can customize your template for use. A typical session email template that is used is a search for all sessions of a specific kind (plenary sessions, for example).

| ssion Search Criteria                                                                                            |                                                                    |            |
|----------------------------------------------------------------------------------------------------|--------------------------------------------------------------------|------------|
| Session ID                                                                                                    |                                                                    | a Remove € |
| Submitter First Name                                                                                             |                                                                    |            |
| Submitter Last Name                                                                                              |                                                                    |            |
| Session Kind                                                                                                    | Select                                                             | ✓          |
| Session Title                                                                                                    |                                                                    |            |
| Session Type                                                                                                    | Opening Pleanery Session 1<br>Oral<br>Pleanery Session 3<br>Poster | Remove     |
|                                                                                                    |                                                                    |            |
| ail Output  Edit<br>ail Template<br>/itation Emails sent notification<br>d up to 10 test emails to:<br>@test.com | ✓ Preview                                                          |            |

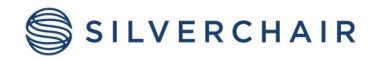

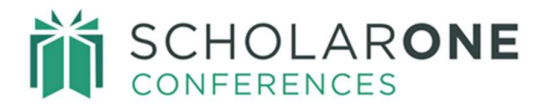

## <u>People</u>

Using the **People** selection, you can target emails to specific groups of users. To begin, select the **Email** format. Then using your template, select the search criteria you want to use. A typical search would be to find all users with the Reviewer role.

| SEARCH CRITERIA               |                                                                                                    |                |
|-------------------------------|----------------------------------------------------------------------------------------------------|----------------|
| Standard Search Criteria      |                                                                                                    |                |
| First Name                    |                                                                                                    | Remove         |
| Last Name                     |                                                                                                    | 🖻 Remove       |
| Email Address                 |                                                                                                    | 窗 Remove       |
| User Type                     | Review Center Admin Review 2 Abstract Submissions Invited Speaker Submissions Video Submissions Video Submissions |                |
| Email Output B Edit           |                                                                                                    |                |
| Email Template                |                                                                                                    |                |
| Reviewer Notification         | Preview                                                                                                    |                |
| Send up to 10 test emails to: |                                                                                                    |                |
| test@test.com                 |                                                                                                    |                |
|                               | Clear Search Save Search Se                                                                                       | end Test Email |

Whether you are using abstract, session, or people data for your **Email** creation/send, your next step is to choose your template. You will also be asked to test your custom email by having ten sample emails sent to your email address. You can also preview the template to assure your tagging is correct. Your test emails will pull in the data the tags represent.

| Email Output 🛛 Edit           |   |         |
|-------------------------------|---|---------|
| Email Template                |   |         |
| Reviewer Notification         | ~ | Preview |
| Send up to 10 test emails to: |   |         |
| test@test.com                 |   |         |

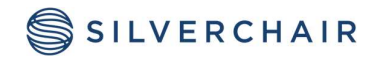

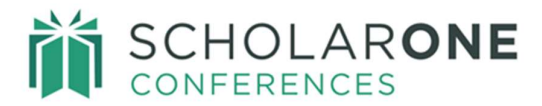

A confirmation of the number of emails that will be sent will then appear. You will have the option of completing the send or to end the process by clicking **Close**. Finally, when ready, click on **Send All Emails** to complete the send.

| A Send Emails                                                                                                    | ×                          |
|----------------------------------------------------------------------------------------------------|----------------------------|
| Please verify that you have received your test email(s) succ<br>Emails' to send all 2 emails, or 'Close' to cancel. | cessfully. Click 'Send All |
| < Close                                                                                                    | Send All Emails >          |

## SELECT SEARCH CRITERIA

Use the **Select Search** option to define specific search criteria to formulate your desired data output. Use **Show Full List** to display type-specific data points. Use the **Standard Search Criteria** already set for quick access to commonly used type-related data points. You can remove any search criteria you do not want to use for your search by clicking the **Remove** button at the end of that search criteria row.

**Note:** When using the **Full List**, you can use the type-ahead feature. This will populate with available selections when you enter the first few letters of that term.

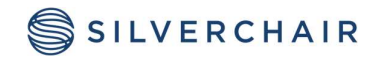

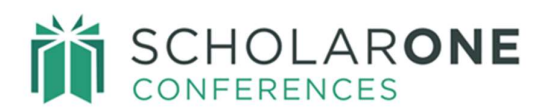

| Select Search Criteria 🛛 Edit |                                                                                                    |          |
|-------------------------------|----------------------------------------------------------------------------------------------------|----------|
| + Show Full List              | + Add                                                                                                  |          |
| SEARCH CRITERIA               |                                                                                                    |          |
| Standard Search Criteria      |                                                                                                    |          |
| Control ID                    |                                                                                                    | Remove   |
| Final ID                      |                                                                                                    |          |
| Abstract Title                |                                                                                                    |          |
| Submitter First Name          |                                                                                                    |          |
| Submitter Last Name           |                                                                                                    |          |
| Submission Role               | Abstract Submissions<br>Invited Speaker Submissions<br>Video Submissions<br>Oral or Poster Submissions | 會 Remove |
| Abstract Status               | Draft<br>Returned to Draft<br>Submitted<br>Resubmitted                                                 | 曾 Remove |

## **DISPLAY ITEMS**

When using Custom Formats (apart from Email), once you have defined your search criteria, you can select the display data you want to see in the output. Choose the data from **Show Full List**. This list is specific to the type of report you are creating. As an example, if you have your format set to Basic/Inline, no display items will show as only the predefined defaults can display. You can reorder display items using the number dropdowns available in the far left of the screen or remove display items if needed.

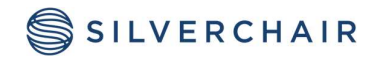

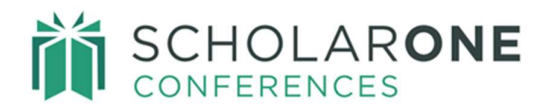

| + Add                                                                                                    |                 |
|----------------------------------------------------------------------------------------------------|-----------------|
| lide Full List                                                                                                    |                 |
| BSTRACT BODY<br>BSTRACT BODY: Abstract Body (Oral or Poster Submissions)<br>BSTRACT BODY: Abstract Body (Video Submissions)<br>BSTRACT BODY: Onclusions (Invited Speaker Submissions)<br>BSTRACT BODY: Introduction (Abstract Submissions)<br>BSTRACT BODY: Introduction (Video Submissions)<br>BSTRACT BODY: Methods (Abstract Submissions)<br>BSTRACT BODY: Methods (Invited Speaker Submissions)<br>BSTRACT BODY: Methods (Invited Speaker Submissions)<br>BSTRACT BODY: Methods (Invited Speaker Submissions)<br>BSTRACT BODY: Methods (Video Submissions) |                 |
| ► Add                                                                                                    |                 |
| RE-ORDER)                                                                                                    |                 |
| 1 V CONTROL ID                                                                                                    | 🛱 Remove        |
| 2 V TITLE                                                                                                    | â Remove        |
| 3 V SUBMITTER (NAME ONLY)                                                                                                    | â Remove        |
| 4 V ABSTRACT STATUS                                                                                                    | <b>⊜</b> Remove |
|                                                                                                    |                 |

## SORT CRITERIA

Use the sort criteria to have your results populate in a manner that makes it easy to access the search results. When you choose the Primary sort, the Secondary sort option will appear. Sort criteria are specific to the type of search you are performing.

| Select Sort Criteria |   |                   |   |
|----------------------|---|-------------------|---|
| Primary              | ( | Secondary         |   |
| Quirrent Cotegoni    |   | Previous Category | ~ |

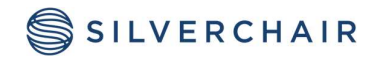

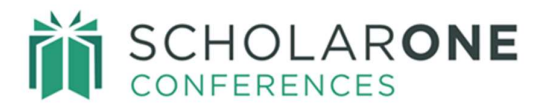

#### SPECIAL SEARCHES

The pre-defined searches are available in both the Abstracts and People search types.

- 1. Abstract Special Search
  - a. The Special Search on the Abstracts search type is called "**Abstracts that appear completed but not yet submitted**". The report outputs abstract that have the required fields completed but are still in draft status.
  - b. If you wish to email these potential submitters, you can use the Email format to send them a custom email. Create the custom email in Administration>Email Administration>Send Emails. For more information on sending custom emails, please see <u>Sending Custom Emails</u> above.

| Saved Searches   Edit | Special Searches Edit                             |
|-----------------------|---------------------------------------------------|
| Select 🗸              | Select 🗸                                          |
|                       | Select                                            |
|                       | Abstracts that appear completed but not submitted |
| Select Format @ Edit  | Abstracts with other fields in body               |
| Email                 |                                                   |

- 2. There are two People Special Searches. Note the searches will only appear if your site is configured for person-based disclosures.
  - a. The first Special Search in People is the "Authors without completed disclosures". This search identifies users with incomplete disclosures on their account. You can email these users using the email format and a custom email template. For more information on sending custom emails, please <u>Sending</u> <u>Custom Emails</u> above.
  - b. The second special search is the "**Hosts without completed disclosures**". Like the first People Special Search, this report identifies hosts with incomplete disclosures on their account. You can also send an email to the users that appear in the list.

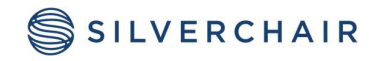

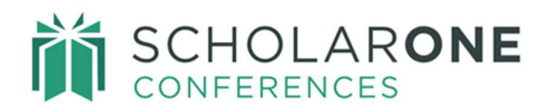

| Special Searches    Edit                                                     |
|------------------------------------------------------------------------------|
| Select 🗸                                                                     |
| Select                                                                       |
| Authors without completed disclosures<br>Hosts without completed disclosures |
|                                                                              |
|                                                                              |
|                                                                              |

## SAMPLE REPORTS

In this section, we will create sample reports in each of the three search options. Admins are free to recreate these reports and save them as needed. Society reporting needs vary widely, as such these sample reports may not fully address your reporting requirements. We encourage you to explore the many facets of our search capabilities.

#### ABSTRACT SEARCH

In this sample Abstracts search, we will use the following requirements:

1. Format: Comma Delimited

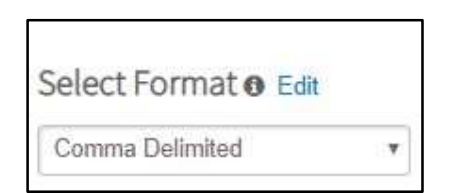

- 2. Search Criteria
  - a. Abstracts in the Game Studies Category.
  - b. Game Studies Category abstracts with status Decisioned- Accepted.
  - c. Submission Roles: Abstract Submissions

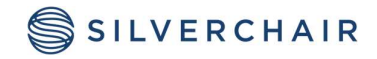

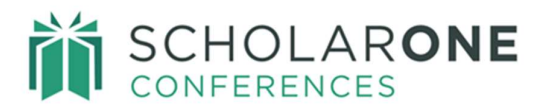

- 3. Display Items
  - a. Control ID
  - b. Title
  - c. Submitter Name
  - d. Presentation Type
  - e. Average Score

#### 4. Sort Criteria: By Control ID

| elect Search Criteria o Edit                                                                                                    |  |              |  |   |                                                          |
|----------------------------------------------------------------------------------------------------|--|--------------|--|---|----------------------------------------------------------|
|                                                                                                    |  | + Add        |  |   |                                                          |
| how Full List                                                                                                    |  |              |  |   |                                                          |
| EARCH CRITERIA                                                                                                    |  |              |  |   |                                                          |
| andard Search Criteria                                                                                                    |  |              |  |   |                                                          |
| Control ID                                                                                                    |  |              |  | 1 | Remove                                                   |
| Abstract Submissions<br>Submission Invited Speaker Submissions<br>Video Submissions<br>Oral or Poster Submissions                                                                                                    |  |              |  | Ĵ | Remove                                                   |
| Abstract<br>Status<br>Status                                                                                                    |  |              |  | Û | Remove     Remove                                        |
| Current                                                                                                    |  |              |  | ~ | Remove                                                   |
| Category Game Studies                                                                                                    |  |              |  |   |                                                          |
| Category Game Studies                                                                                                    |  | + Add        |  |   |                                                          |
| Category Game Studies                                                                                                    |  | <b>◆</b> Add |  |   | _                                                        |
| Category Game Studies Game Studies Game Stud |  | + Add        |  |   | ⊜ Remove                                                 |
| Category Game Studies  Category dit  Category dit Category dit Category dit Category dit Category di |  | + Add        |  |   | ⊜ Remove<br>⊜ Remove                                     |
| Category Game Studies Category Game Studies Category Game Studies Control ID CONTROL ID CONTROL ID  |  | + Add        |  |   | © Remove<br>© Remove                                     |
| Category Game Studies Category dit Category dit Category dit Control ID CONTROL ID CONTROL ID CONTR |  | + Add        |  |   | © Remove<br>© Remove<br>© Remove                         |
| Category Game Studies Category dit Category dit Category  |  | + Add        |  |   | © Remove<br>© Remove<br>© Remove<br>© Remove<br>© Remove |
| Category Game Studies Category Game Studies  |  | * Add        |  |   | © Remove<br>© Remove<br>© Remove<br>© Remove             |

The results produce a .csv file that can then be opened in Excel.

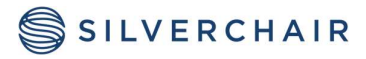

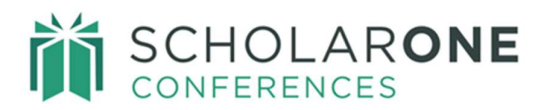

admin (17).csv

| A          | В            | C                   | D                 | E             | F | G | Н | 1 | J |
|------------|--------------|---------------------|-------------------|---------------|---|---|---|---|---|
| CONTROL ID | TITLE        | CONTACT (NAME ONLY) | PRESENTATION TYPE | AVERAGE SCORE |   |   |   |   |   |
| 2287142    | Abstract #34 | David Thompson      | Video             | 2             |   |   |   |   |   |
|            |              |                     |                   |               |   |   |   |   |   |

#### SESSION SEARCH

In this sample Session search, we will use the following requirements:

^

- 1. Format: HTML
- 2. Search Criteria
  - a. Session Type: Poster
  - b. Session Topic: Evolution
- 3. Display Items
  - a. Session ID
  - b. Session Title
  - c. Session Abbreviation
- 4. Session Day & date
- 5. Session Duration
- 6. Sort Criteria: Primary by Session Title and Secondary by Session ID

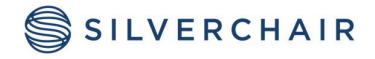

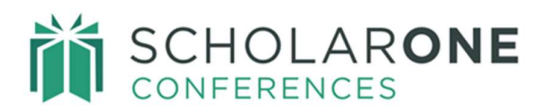

| Select Format   Edit                                                            |          |
|---------------------------------------------------------------------------------|----------|
| HTML                                                                            |          |
|                                                                                 |          |
| Select Search Criteria o Edit                                                   |          |
| + Add                                                                           |          |
| + Snow Full List                                                                |          |
| SEARCH CRITERIA                                                                 |          |
| Session Search Criteria                                                         |          |
| Session ID                                                                      | Remove   |
| Session Type Opening Pleanery Session 1<br>Oral<br>Pleanery Session 3<br>Poster | Remove   |
| Session Topic                                                                   | Remove   |
|                                                                                 |          |
|                                                                                 |          |
| Select Display Items   Edit                                                     |          |
| + Add                                                                           |          |
|                                                                                 |          |
|                                                                                 | Remove   |
|                                                                                 | Brenove  |
|                                                                                 | ■ Remove |
| 3 V SESSION ABBREVIATION                                                        | Remove   |
| 4 V SESSION DAY & DATE                                                          | Remove   |
| 5 V SESSION DURATION                                                            | Remove   |
|                                                                                 |          |
|                                                                                 |          |
| Primary Secondary                                                               |          |
| Session Title                                                                   |          |
| Clear Search Save Search                                                        | Run 🕻    |

Run the report. Results appear on an HTML page.

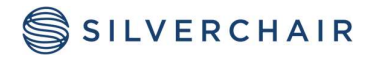

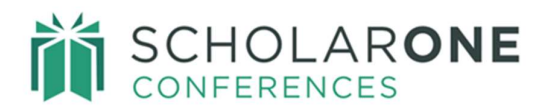

|                    | < Return to Session Search | Print |
|--------------------|----------------------------|-------|
| SESSION ID: 493135 | 5                          |       |
| SESSION TITLE: Pos | sters                      |       |
| SESSION ABBREVIA   | ATION:                     |       |
| SESSION DAY & DA   | TE:                        |       |
| SESSION DURATION   | N: 90                      |       |

**Note**: When selecting your display items, you may find it helpful to include your search criteria in the display options. This serves as a validation of your search. For example, you would select Session Type and Session Topic to display in the Session search above.

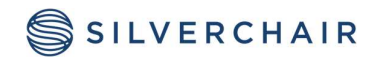

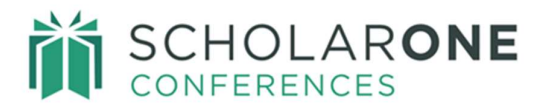

#### PEOPLE SEARCH

- 1. Format: Basic/Inline
- 2. Search Criteria
  - a. Person Type: Review Center
  - b. Area of Expertise: Game Studies: Identity Game studies
- 3. Display items are predetermined for a Basic/Inline format.
- 4. Sort: Primary is First name/Last name. No secondary required.

| Select Format <b>®</b> Edit                                                                               |                                |
|----------------------------------------------------------------------------------------------------|--------------------------------|
| Basic / Inline                                                                                            |                                |
|                                                                                                    |                                |
| Select Search Criteria () Edit                                                                            |                                |
| + Add                                                                                                    |                                |
| + Show Full List                                                                                          |                                |
| SEARCH CRITERIA                                                                                           |                                |
| Standard Search Criteria                                                                                  |                                |
| First Name                                                                                                | 😶 🖀 Remove                     |
| Last Name                                                                                                 | 🗎 Remove                       |
| Email Address                                                                                             | Remove                         |
| Sessioner<br>Session Center Admin                                                                         | Demove                         |
| Review Center                                                                                             | ■ renove                       |
| Game Studies: Global culture - Game Studies<br>Game Studies: Health communication - Game Studies          |                                |
| Expertise Came Studies: Head Computer interaction - Game Studies<br>Game Studies: Identity - Game Studies | lies 🛛 🖗 Remove                |
|                                                                                                    |                                |
|                                                                                                    |                                |
| Select Sort Criteria 🛛 Edit                                                                               |                                |
| Sort Results By First Name, Last Name                                                                     |                                |
|                                                                                                    |                                |
|                                                                                                    | Clear Search Save Search Run > |

Run the report. Results are displayed at the bottom of the sort criteria.

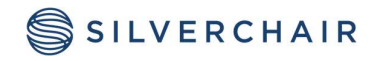

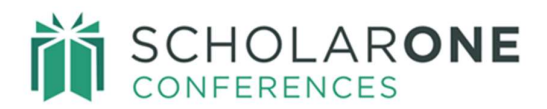

| NAME                                                                 | INSTITUTION<br>(DEPARTMENT) | EMAIL                  | ROLE                                                                                                    |
|----------------------------------------------------------------------|-----------------------------|------------------------|----------------------------------------------------------------------------------------------------|
| Buks, Bastijan<br>Proxy & Edit<br>(Last in: Aug 9, 2023 8:47 AM EDT) | Silverchair                 | buksbastijan@gmail.com | Abstract Submissions,<br>Oral or Poster Submission<br>Video Submissions,<br>Review Center,<br>Sessioner<br>+ More |

**Note**: From the Basic/Inline results above, you can use the proxy link to proxy as the user or use the edit link to make account changes. You can also email the user directly from the results.

For Assistance contact our support team at: <a href="mailto:silverchair.com">silverchair.com</a>

#### **About Silverchair**

Silverchair is the leading independent platform partner for scholarly and professional publishers, serving our growing community through flexible technology and unparalleled services. Our teams build, maintain, and innovate platforms across the publishing lifecycle—from idea to impact. Our products facilitate submission, peer review, hosting, dissemination, and impact measurement, enabling researchers and professionals to maximize their contributions to our world. www.silverchair.com

© 2024 Silverchair Science + Communications, LLC. All rights reserved. This User Guide and its contents, including but not limited to text, graphics, logos, and images, are the intellectual property of Silverchair Science + Communications, LLC and are protected by copyright, trademark, and other applicable laws. Unauthorized reproduction, distribution, modification, or transmission of any part of this document, in any form or by any means, including electronic, mechanical, photocopying, recording, or otherwise, without prior written permission from Silverchair Science + Communications, LLC is strictly prohibited. The Silverchair Science + Communications, LLC name, logo, and any related trademarks or service marks may not be used in any manner without the express written permission of Silverchair Science + Communications, LLC. For permission requests or inquiries regarding usage rights, please contact: <a href="mailto:legal@silverchair.com">legal@silverchair.com</a>

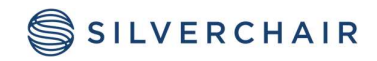